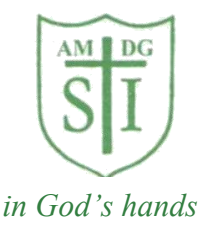

# **ST. IGNATIUS CATHOLIC PRIMARY**

Headteacher: Mr. C.J. Bonner

18 May 2021

Dear Parent / Carer,

# Parent Consultations for Friday 28<sup>th</sup> May - Online Appointment Booking

We would like to invite you to attend our Online Parent Consultation on Friday 28<sup>th</sup> May 2021.

It will be similar to the meetings we held in December 2020.

The SchoolCloud software system we used for these meetings has been updated and improved since last time, so we are hopeful that it will be an easy-to-use experience for both parents and staff.

The system allows you to choose your own appointment times with teachers, and an interpreter, should you need one. You will then receive an email confirming your appointments.

We would like these meetings to be a positive opportunity for your child to remain at the centre of the conversation with their teacher and you, as their parent, supporting them to celebrate their learning and set targets for their next steps. If your child cannot be present at these meetings, it will still be a good opportunity for parent and teacher to discuss your child's learning experiences.

We will involve your child in creating a Learning Agreement which they will have with them to share with you during the meeting or will bring home to give you before the meeting, if it is not possible for them to join the meeting.

In order to allow all parents to make an appointment, the meetings will be set from **8.30am to 5.30pm** As all the teachers and support staff will be booked up for the whole day to allow all parents to be involved in these discussions, there will be <u>no school on this day</u>.

Appointments can be made from **Friday 21<sup>st</sup> May at 9am**.

Please visit <u>https://stignatiuscatholic.schoolcloud.co.uk/</u> to book your appointments. (Please see the short 6-step guide below this letter on how to book appointments)

Please contact the school office on 0208 800 2771 if you:

- are unable to make a booking because your details are not accepted to make an appointment
- do not have access to the internet
- wish to make any changes to your booking
- would like the office to set up an appointment for you.

Our staff look forward to meeting with you to discuss your child's learning and progress.

Yours sincerely,

C J Bonner

C J Bonner

Head Teacher

# Parents' Guide for Booking Appointments

Browse to <a href="https://stignatiuscatholic.schoolcloud.co.uk/">https://stignatiuscatholic.schoolcloud.co.uk/</a>

| Title                                               | First Name               | Sumame                                  |  |  |
|-----------------------------------------------------|--------------------------|-----------------------------------------|--|--|
| Mrs •                                               | Rachael                  | Abbot                                   |  |  |
| Email                                               |                          | Confirm Email                           |  |  |
|                                                     |                          | rabbot4@gmail.com                       |  |  |
| rabbot4@gmail.co<br>Student's De                    | om<br>tails              | rabbot4@gmail.com                       |  |  |
| rabbot4@gmail.co<br>Student's De<br>First Name      | em<br>tails<br>Surname   | rabbol4@gmail.com<br>Registration Class |  |  |
| rabbot4@gmail.c<br>Student's De<br>irst Name<br>Ben | tails<br>Sumame<br>Aboot | rabbti4@gmail.com<br>Registration Class |  |  |

| C1   |           |
|------|-----------|
| Sten | i oain    |
| otop | <br>Login |

Fill out the details on the page then click the *Log In* button.

A confirmation of your appointments will be sent to the email address you provide.

| Parents' Evening                                                                                |                                           |   |
|-------------------------------------------------------------------------------------------------|-------------------------------------------|---|
| This parents' evening is an opportunity to meet                                                 | Click a date to continue:                 |   |
| your critics teacher, rease enter the school via<br>the main entrance and sign in at reception. | Thursday, 16th March<br>Open for bookings | > |
|                                                                                                 | Friday, 17th March<br>Open for bookings   | > |
|                                                                                                 | I'm unable to attend                      |   |

### Step 2: Select Parents' Evening

Click on the date you wish to book.

Unable to make all of the dates listed? Click I'm unable to attend.

| Sele | ct how you'd like to book your appointments using the option below, and then hit Next |
|------|---------------------------------------------------------------------------------------|
|      | Automatic                                                                             |
| 0    | Automatically book the best possible times based on your availability                 |
| 0    | Manual                                                                                |
|      | Choose the time you would like to see each teacher                                    |

Choose Teachers

Ben Abbot

Mr J Brown

#### Step 3: Select Booking Mode

Choose *Automatic* if you'd like the system to suggest the shortest possible appointment schedule based on the times you're available to attend. To pick the times to book with each teacher, choose *Manual*. Then press *Next*.

We recommend choosing the automatic booking mode when browsing on a mobile device.

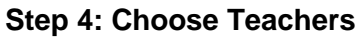

If you chose the automatic booking mode, drag the sliders at the top of the screen to indicate the earliest and latest you can attend.

Select the teachers you'd like to book appointments with. A green tick indicates they're selected. To de-select, click on their name.

| e following ap<br>Accept butto | pointments have been re-<br>on at the bottom. | served for two min | utes. If you're happy wi | th them, please choor |
|--------------------------------|-----------------------------------------------|--------------------|--------------------------|-----------------------|
|                                | Teacher                                       | Student            | Subject                  | Room                  |
| 17:10                          | Mr J Sinclair                                 | Ben                | English                  | E6                    |
| 17:25                          | Mrs D Mumford                                 | Ben                | Mathematics              | M2                    |
| 17:45                          | Dr R Monamara                                 | Andrew             | French                   | L4                    |

Mrs A Wheele

#### Step 5a (Automatic): Book Appointments

If you chose the automatic booking mode, you'll see provisional appointments which are held for 2 minutes. To keep them, choose Accept at the bottom left.

If it wasn't possible to book every selected teacher during the times you are able to attend, you can either adjust the teachers you wish to meet with and try again, or switch to manual booking mode (Step 5b).

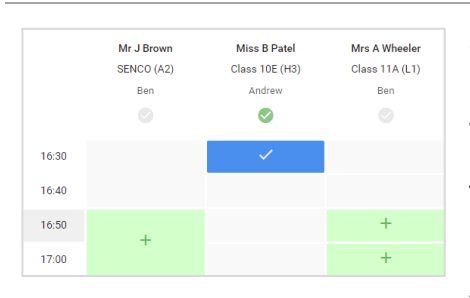

#### Step 5b (Manual): Book Appointments

Click any of the green cells to make an appointment. Blue cells signify where you already have an appointment. Grey cells are unavailable.

To change an appointment, delete the original by hovering over the blue box and clicking *Delete*. Then choose an alternate time.

You can optionally leave a message for the teacher to say what you'd like to discuss, or raise anything beforehand.

Once you're finished booking all appointments, at the top of the page in the

| <b>†</b>                 | Year 11 Subject I<br>6 appairtments from                                                                                                    | Ivening<br>1530-to 1535 |          | The         | nday, 12th April 🗠 |
|--------------------------|----------------------------------------------------------------------------------------------------|-------------------------|----------|-------------|--------------------|
| <b>Di</b><br>Ng Dankinga | First Prote Protection (and the second section of the second section of the section of the section of the secti |                         |          |             |                    |
|                          |                                                                                                    | Teacher                 | Student. | Subject     | Room               |
|                          | 15:00                                                                                                    | McJimme                 | ins.     | SENCO       | 43                 |
|                          | 1510                                                                                                    | Mr.J.Sindar             | Ben .    | English     | 84                 |
|                          | 1515                                                                                                    | Mr.2 Sindar             | Andrew   | English     | 16                 |
|                          | 15:20                                                                                                    | Mr.K.Jacoles            | Ben      | Holog       | 10                 |
| Servi Constructs         | 1525                                                                                                    | Mos 7 Burlon            | Andrew   | Mathematics | M0                 |
|                          | 1530                                                                                                    | Miss J Poster           | Andrew   | Science     | 50                 |

# Step 6: Finished

All your bookings now appear on the My Bookings page. An email confirmation has been sent and you can also print appointments by pressing *Print*. Click *Subscribe to Calendar* to add these and any future bookings to your calendar.

To change your appointments, click on Amend Bookings.